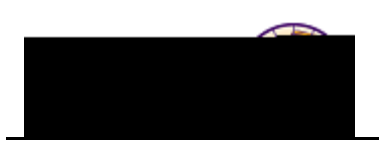

## Faculty Center Quick Reference

Purpose:

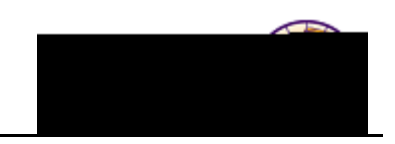

| Feature          | Details                                                                                                    |  |  |  |  |
|------------------|----------------------------------------------------------------------------------------------------|--|--|--|--|
| Textbook Summary | Use the <b>Textbook Summary</b> tab to view textbook details (status, ISBN, description)                                                                                                    |  |  |  |  |
|                  | COLLAPSE ALL EXPAND ALL                                                                                                    |  |  |  |  |
|                  | Charman Herring Connection of the ender the grade of the second second s |  |  |  |  |

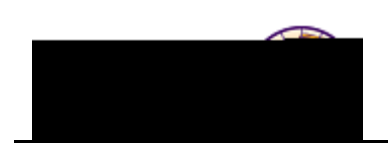

| Feature      | Details |
|--------------|---------|
| Class Roster |         |

**Note:** The class roster view is independent of the class details. You must use the **Class Roster** icon on the **my schedule** view to

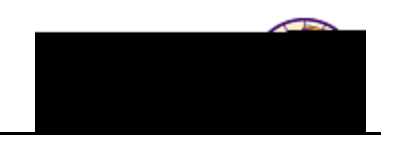

| Feature                                 | Details                                             |
|-----------------------------------------|-----------------------------------------------------|
| Search<br>Classes – Schedule of Classes | Use the <b>Search</b> tab to search the schedule of |

Courses – Course Catalog

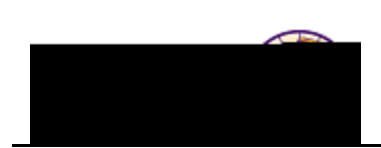

| Feature      | Details                                                                                                    |
|--------------|----------------------------------------------------------------------------------------------------|
| Grade Roster | Grade Rosters will be available approximately two weeks prior to the grades<br>due date for the course. Once the <b>Grade Roster</b> is available for entry, the<br><b>Grade Roster</b> icon will display next to the class on the <b>my schedule</b> tab.<br>Click the icon to access the <b>Grade Roster</b> .                                                                                                    |
|              | My Teaching Schedule > FALL 2011 > Univ # State of Northern Iowa<br>Class Water of State of State of Sta |
|              | <ul> <li>Entering grades on the Grade Roster:</li> <li>Use the drop-down box in the Roster Grade field to select the desired grade for each student.</li> <li>You may add the same grade to multiple students by using the select checkbox to choose the students, select the grade, and click the add this grade to selected students at the bottom.</li> <li>Once all grades are entered, click the Save button at the bottom.</li> </ul>                                                                                                    |
|              | Approving grades:<br>All grades must be approved before the Registrar's Office can post.<br>To approve grades, select <i>Approved</i> in the Approval Status field and<br>click the <b>save</b> button on the Grade Roster tab.                                                                                                    |
|              | Final Grade Entry is Not Complete                                                                                                    |
|              | Once you have approved grades, this message displays:                                                                                                    |
|              | Final Grade Entry is Complete                                                                                                    |
|              | Once the Registrar's Office posts the grades, the <b>Official Grade</b> displays on the roster and the <i>Status</i> will show <b>Posted</b> .                                                                                                    |
|              | <i>Note:</i> Grades may be changed up until the time they are posted. If you have approved a <b>Grade Roster</b> , you must change the <i>Approval Status</i> back to <b>Not Reviewed</b> ; update the grade(s) and Approve & Save. After grades have been posted, contact the Registrar's Office to request a grade change.                                                                                                    |

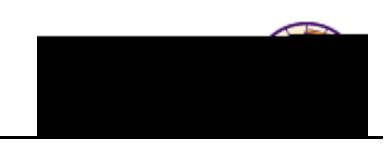

| Feature                                        | Details                                                                                                    |                    |                                                              |                    |              |  |  |  |
|------------------------------------------------|----------------------------------------------------------------------------------------------------|--------------------|--------------------------------------------------------------|--------------------|--------------|--|--|--|
| Advisor Center<br>(Only if you are an Advisor) | Use the Advisor Center tab to view your advisees and student details (student center, transfer credit, and academics).<br>Click the <i>student name</i> to send an email to the student<br>Click the View Student Details link to go to the student's student center<br>My Advisees |                    |                                                              |                    |              |  |  |  |
|                                                | Student Name                                                                                                    |                    |                                                              |                    |              |  |  |  |
|                                                | Find 📴 💻                                                                                                    | Notify             | Name                                                         | ID                 | View         |  |  |  |
|                                                | l à pa patient                                                                                                    | NG TO              |                                                              | evi Student Detail | , terres     |  |  |  |
|                                                |                                                                                                    | 88 A 1             | View Stolderituspeta is                                      | 谷口道山下              | (king)       |  |  |  |
|                                                | View Student Detail                                                                                                    | 4                  | Claw Studget Ostalitika                                      | 0                  | ndan<br>Simi |  |  |  |
|                                                | View SkodeAk Details                                                                                                    | 5                  | Student Name                                                 | - 44444            | #            |  |  |  |
| Exam Schedule                                  | Use the <b>Exam Schedule</b> tak<br>NOTE: This functionality                                                                                                    | o to vi<br>will be | iew exam schedule details.<br>e available once final exams a | re schedule        | d.           |  |  |  |